## 1 Instalación de OwnCloud en FreeNAS

- A versión actual de FreeNAS ofrece unha funcionalidade que nos permite instalar mediante un *plugin* un servidor ownCloud, que poderemos usar para acceder aos datos almacenados no propio sistema NAS.
- Tamén sería posible instalar o servidor ownCloud sobre calquera outra máquina que actuaría como servidor web para o acceso aos datos do NAS dende o exterior. Neste enlace pódense ver os pasos da Instalación de OwnCloud en Debian se se quixera optar por esta opción, aínda que ten o inconveniente de que na versión máis recente de ownCloud (ownCloud X) a App que permite o acceso a datos externos por CIFS non está dispoñible de forma gratuíta.
- Na versión anterior (owncloud 9) incluída en FreeNAs esta App si é gratuíta, e esta é outra razón pola que neste curso optaremos pola instalación sobre FreeNAS.
- Vexamos a continuación os pasos para levar a cabo a instalación.

## 1.1 Instalación do plugin de OwnCloud

- En primeiro lugar instalaremos en FreeNAS o plugin de ownCloud:
- Instalación do plugin de ownCloud en FreeNAS

|                                      |              | I Q I I                                                                                                    | 2 N U                                                                                                    |
|--------------------------------------|--------------|----------------------------------------------------------------------------------------------------|----------------------------------------------------------------------------------------------------|
| solari di origoni di                 | Pages        |                                                                                                    |                                                                                                    |
| - (B. Arment<br>) E trans<br>- g Tam |              |                                                                                                    |                                                                                                    |
| in the local                         | (and         | Bergen .                                                                                                    | Carter of Carton Carton |
| · · ·                                | F man        | Arrent Salue States reset                                                                                                    | Mag.                                                                                                    |
| - up home                            | Countries    | In second \$25 and both discrimin                                                                                                    | ALCON U                                                                                                    |
| · d and                              | the restance | Contract ranks of the to arrest scores wher unique to a last                                                                                                    | 84.01                                                                                                    |
| di Pagra                             | 0 im         | A forma reason active read using a first present space sector in the state                                                                                                    | balan -                                                                                                    |
| D m                                  | 1            | Safe printeent of a sign-space main grant to be line.                                                                                                    | 100.5                                                                                                    |
| 12 kpong                             | P management | Advect and instant to beliefs                                                                                                    | 845                                                                                                    |
| R freit                              | · country    | A 14 dependent merken in hersen af der berter arbeite er den                                                                                                    | Arranet,J                                                                                                    |
| B Inter Select Property              | O Lasterer   | A program in follow matters and past remains in all your digits.                                                                                                    | 834                                                                                                    |
| and formers                          | N man        | A set doord riscle phone wit photor \$4 (r)(man)                                                                                                    | 3.5                                                                                                    |
| H up for                             | d manter     | A super set or due to all a super source designing to a state                                                                                                    | 411                                                                                                    |
| C ense                               | 9 mm         | A set of data to next and savage through an or how one                                                                                                    | 435                                                                                                    |
| 8-00                                 | P 100        | All extremely low from more than photo: have a failed of the second second seco | 111                                                                                                    |
|                                      | E wand       | Assessed in a second file to assess and assessment of process                                                                                                    | 494.6                                                                                                    |
|                                      | R street     | Preside assorb for SAR resource                                                                                                    | amann ().                                                                                                    |
|                                      | C antitud    | Compared to a spectra for the station and reasonagement of process                                                                                                    | 110                                                                                                    |
|                                      | O remainer   | The Per/Weile Server preparent                                                                                                    | 111.409                                                                                                    |
|                                      | 8 mm         | Perfect protiligen the primy laboration                                                                                                    | 23.4                                                                                                    |
|                                      | 9            | A page which while you is basing a named in Research III server.                                                                                                    | UALS .                                                                                                    |
|                                      | O table      | Open Druce Theory Secondary                                                                                                    | 345                                                                                                    |
|                                      | S rated      | Put to avegate and                                                                                                    | 01                                                                                                    |
|                                      | 195          |                                                                                                    |                                                                                                    |

O apartado de plugins nos permite instalar no noso NAS unha chea de funcionalidades engadidas, como ferramentas de copia de seguridade en rede como bacula, cliente torrent, servidores de ficheiros multimedia, etc. Entre os plugins dispoñibles podemos atopar o de **ownCloud** (Tamén hai dispñible o de **NextCloud**, que é unha plataforma moi similar). Seleccionámolo e picamos en **Instalar**.

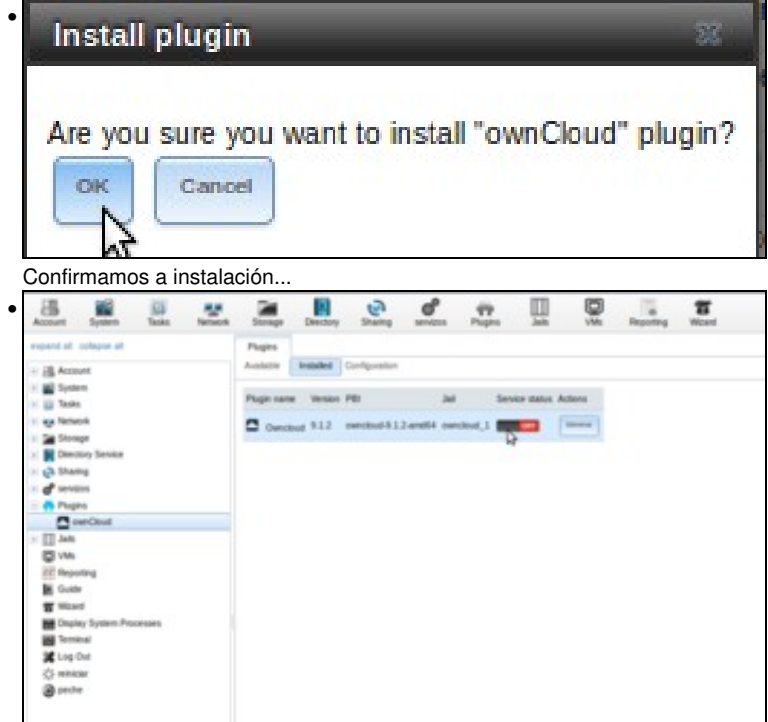

e xa temos o plugin instalado. Se imos á pesta de plugins instalados, aparecerá o plugin apagado. Picamos no interruptor para inicialo.

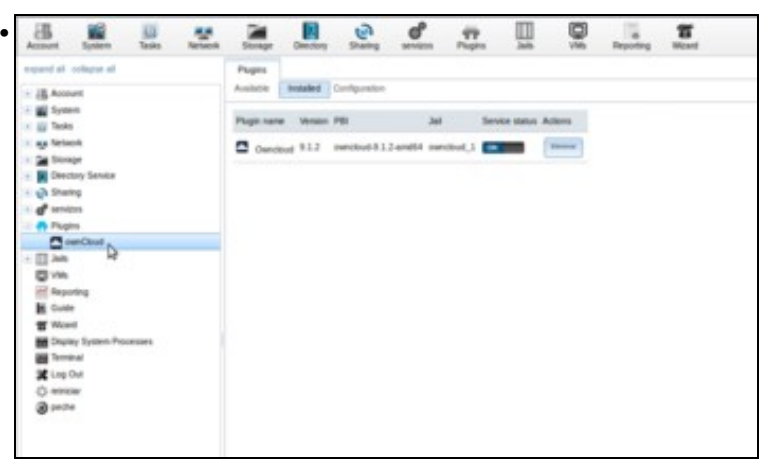

Como podemos acceder agora a este plugin? Se despregamos na árbore lateral o apartado de *plugins* e picamos en *ownCloud* teremos unha indicación de como facelo...

| Physics Conclust Conclust Con |                       |                           |           |
|----------------------------------------------------------------------------------------------------|-----------------------|---------------------------|-----------|
| Na ventá se inclúen dous enlace                                                                                                    | es para acceder a own | Cloud tanto por http como | por https |
| 🙆 🗇 💮 Mozilla Firefox                                                                                                    |                       |                           |           |
| Nova lapela                                                                                                    | × (+                  |                           |           |
| T. and the second second                                                                                                    | A list porces         |                           |           |
|                                                                                                    |                       |                           |           |
|                                                                                                    |                       |                           |           |
|                                                                                                    |                       |                           |           |
|                                                                                                    |                       |                           |           |
|                                                                                                    |                       |                           |           |
|                                                                                                    |                       |                           |           |
|                                                                                                    |                       |                           |           |
|                                                                                                    |                       |                           |           |
|                                                                                                    |                       |                           |           |
|                                                                                                    |                       |                           |           |
|                                                                                                    |                       |                           |           |
|                                                                                                    |                       |                           |           |
|                                                                                                    |                       |                           |           |
|                                                                                                    |                       |                           |           |
|                                                                                                    |                       |                           |           |

pero se picamos en calquera deles veremos que non responden. Veremos no seguinte apartado por que...

## 1.2 Configuración da xaula (jail) para ownCloud

- A instalación do plugin de ownCloud en FreeNAS faise sobre unha **xaula** (*jail*) que ven sendo unha máquina virtual que se executa sobre o sistema FreeBSD de FreeNAS.
- Esta máquina virtual ten unha tarxeta de rede en modo ponte con unha dirección MAC diferente á que ten a propia máquina FreeNAS, e que así ten acceso directo á rede física á que está conectada FreeNAS.

- O problema é que no noso caso, a máquina FreeNAS é tamén unha máquina virtual, e por defecto o hipervisor que estamos usando (VirtualBox) non permite que unha máquina virtual estableza conexións con direccións MAC distintas á súa. Por iso o hipervisor está denegando á conexión ao ownCloud.
- Imos ver a continuación como cambiar a configuración da máquina FreeNAS para permitir estas conexións, e como podemos configurar o *jail* coa dirección IP que queiramos poñer para o acceso a ownCloud.
- Configuración do jail de ownCloud

| E General                                                                                                    | Red                                                                                                    |  |
|----------------------------------------------------------------------------------------------------|----------------------------------------------------------------------------------------------------|--|
| General a     General a     Statema     Pantalla     Pantalla     Admacenamientle     Audio     Red     Red     Cas     Case     Case     Case     Annertal de usuario | Adaptador 1 Adaptador 3 Adaptador 4 Adaptador 5 Adaptador 5 Adapta |  |
|                                                                                                    | Tool de adaptador : Innel PECHTODI UT Deviduoj (CCLUDIN)<br>Modo gromisour<br>Derección (MAC<br>Permite MAS<br>Permite Adapta<br>Cubic conectudo<br>Exercicio de puertos                                                                                                    |  |

En primeiro lugar, imos á configuración de rede da máquina FreeNAS e na opción de Modo promiscuo cambiamos Denegar...

| General              | Red                        |                                 |                  |
|----------------------|----------------------------|---------------------------------|------------------|
| Sistema<br>Partalla  | Adaptador 1 Adaptador      | r 👔   Adaptador 👔   Adaptador 🛓 |                  |
| Almacenamiento       | E Habiltar adaptadur       | de red                          |                  |
| Audio                | <u>C</u> onectado a:       | Red NAT *                       |                  |
| it and               | Nombre:                    | NatDominios                     | 10               |
| Puertos serie        | V Avancagas                |                                 |                  |
| 👂 usa                | <u>T</u> ipo de adaptador: |                                 |                  |
| Carpetas compartidas | Modo promiscue:            | Permitir todo                   | · · · ·          |
| Interfaz de usuario  | Direction MAC:             | 080027940601                    |                  |
|                      |                            | Sable convectado                |                  |
|                      |                            | Entroits de poartes             |                  |
|                      |                            |                                 |                  |
|                      |                            |                                 | Cancelar Aceptar |

por *Permitir todo*. Desta forma VirtualBox permitirá todo tipo de conexións dende e a esta máquina, aínda que a dirección MAC utilizada non sexa a que lle corresponda a esta interface de rede.

| Jak Strap  | Tergianis Configuration |          |          |                                                                                                    |
|------------|-------------------------|----------|----------|----------------------------------------------------------------------------------------------------|
| and her    |                         |          |          |                                                                                                    |
|            | Put Address             | Autoriat | Batus    | Type                                                                                                    |
| ancesse, 1 | 141664                  | -        | - Annual | and and a second second |
|            |                         |          |          |                                                                                                    |
|            |                         |          |          |                                                                                                    |
|            |                         |          |          |                                                                                                    |
|            |                         |          |          |                                                                                                    |
|            |                         |          |          |                                                                                                    |
|            |                         |          |          |                                                                                                    |
|            |                         |          |          |                                                                                                    |
|            |                         |          |          |                                                                                                    |
|            |                         |          |          |                                                                                                    |
|            |                         |          |          |                                                                                                    |
|            |                         |          |          |                                                                                                    |
|            |                         |          |          |                                                                                                    |
|            |                         |          |          |                                                                                                    |
|            |                         |          |          |                                                                                                    |
|            |                         |          |          |                                                                                                    |
|            |                         |          |          |                                                                                                    |
|            |                         |          |          |                                                                                                    |
|            |                         |          |          |                                                                                                    |
|            |                         |          |          |                                                                                                    |
|            |                         |          |          |                                                                                                    |
|            |                         |          |          |                                                                                                    |
|            |                         |          |          |                                                                                                    |

Na administración de FreeNAS, imos ao apartado de **Jails** e atoparemos o *jail* **owncloud\_1**. Seleccionámolo e picamos sobre o botón de reinicio.

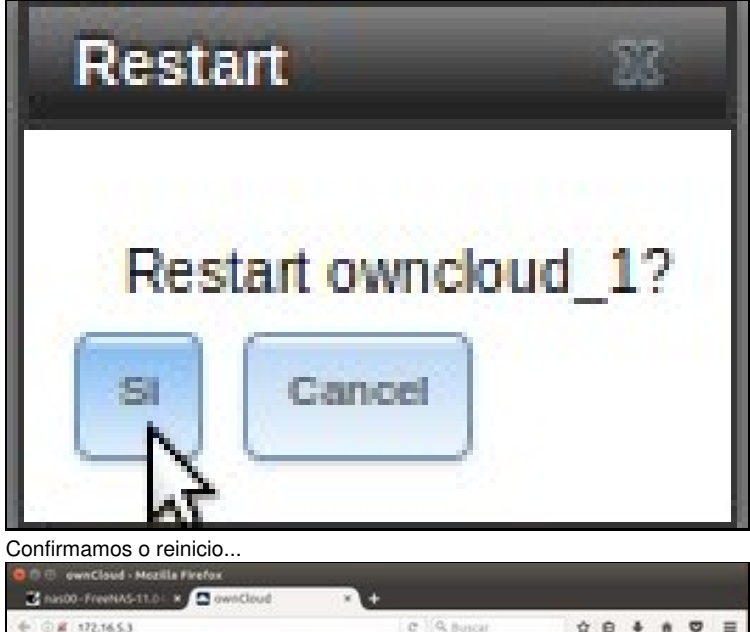

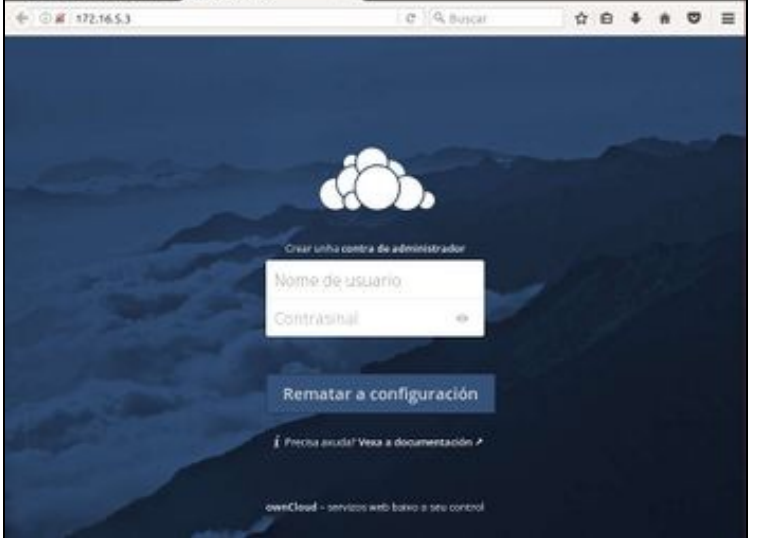

e xa podemos acceder a ownCloud, usando a dirección IP 172.16.5.13, tanto por http...

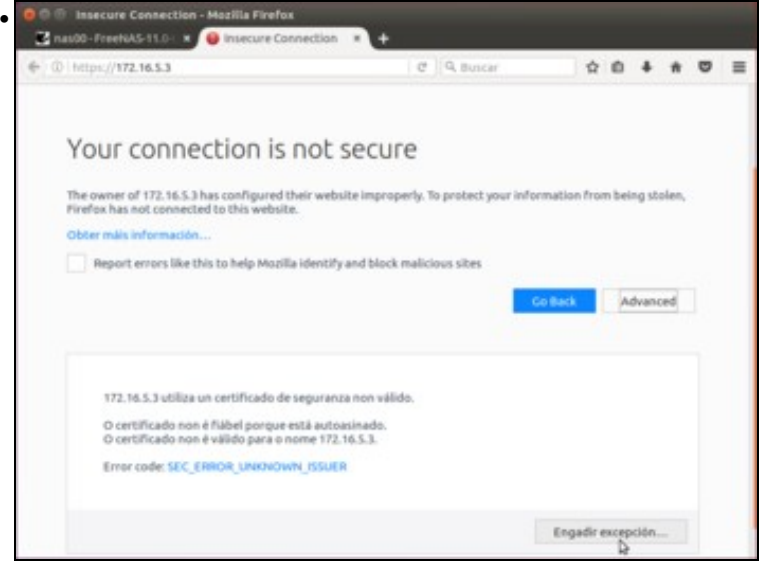

como por https. Pero por que estamos usando esta dirección IP? Porque é a dirección libre dentro da rede que escolleu FreeNAS automaticamente para o *jail*, pero podemos cambiala.

|                                                                                                    | a 5                    | 0 <u>-</u> 1            |                 | 3 B            | θ.                |       |
|----------------------------------------------------------------------------------------------------|------------------------|-------------------------|-----------------|----------------|-------------------|-------|
| - BARRET                                                                                                    | (arty-size             |                         |                 |                |                   |       |
| A Contract Contract C | Pol 1850               | And and a               | Barra<br>Barras | han<br>Project |                   |       |
| C There                                                                                                    |                        |                         |                 |                |                   |       |
| Company<br>B Low<br>F Sant                                                                                                    |                        |                         |                 |                |                   |       |
| Marina<br>Marina<br>Constant<br>Marina                                                                                                    |                        |                         |                 |                |                   |       |
| -                                                                                                    |                        |                         |                 |                |                   |       |
|                                                                                                    |                        |                         |                 |                |                   |       |
| Seleccionamos o <i>jail</i> e ago                                                                                                    | ra escollemo:          | s a opción c            | le Edición.     |                |                   |       |
| Edit Jail                                                                                                    | _                      | _                       | _               | 88             |                   |       |
|                                                                                                    |                        |                         |                 |                |                   |       |
| Jail Namas                                                                                                    | sum alau               | ud 1                    |                 | 31             |                   |       |
| Jall Name:                                                                                                    | ownciou                | 10_1                    |                 |                |                   |       |
| Enderezo IPv4                                                                                                    | 172 16                 | 5 11                    |                 |                |                   |       |
| Enderezo ir v4.                                                                                                    | 112.10.                | 5.11                    |                 |                |                   |       |
| IPv6 address:                                                                                                    | Ĩ.                     |                         |                 |                |                   |       |
|                                                                                                    |                        |                         |                 |                |                   |       |
| Save Cancel                                                                                                    | Advanced               | Mode                    |                 |                |                   |       |
| 2                                                                                                    |                        |                         |                 |                |                   |       |
| E introducimos o enderezo                                                                                                    | IP que nos ir          | nteresa, no             | noso caso o     | 172.16.5.1     | 1. Gardamos os ca | mbios |
| S nasto-FreekAS-110 × 🖸 ownClos                                                                                                    | d + +                  |                         |                 |                |                   |       |
| + 0. esipe.//17216.5.11                                                                                                    |                        | 1 e oq bouar            | 9.6             |                | -                 |       |
|                                                                                                    |                        |                         |                 |                |                   |       |
|                                                                                                    |                        |                         |                 |                | -                 |       |
| and the state                                                                                                    | at                     | 5                       |                 |                |                   |       |
|                                                                                                    |                        |                         |                 |                |                   |       |
|                                                                                                    | Nome de usua           | rio                     |                 |                |                   |       |
|                                                                                                    | Contrasinat            | . 0.                    |                 |                |                   |       |
| and the second second                                                                                                    |                        |                         |                 |                |                   |       |
| and the second                                                                                                    | Rematar a co           | onfiguración            |                 |                |                   |       |
| and the second                                                                                                    | Precisa anudal Vesa    | a documentación A       |                 |                |                   |       |
| - all all all all all all all all all al                                                                                                    |                        |                         |                 |                |                   |       |
| and the second                                                                                                    | swnCloud - services an | sti balko o seu control |                 |                |                   |       |

e xa podemos acceder con este novo enderezo.

## 1.3 Finalizar a configuración de ownCloud

- Xa estamos en disposición de finalizar a instalación de ownCloud; só nos quedan un par de pasos:
- Finalizar a configuración de ownCloud

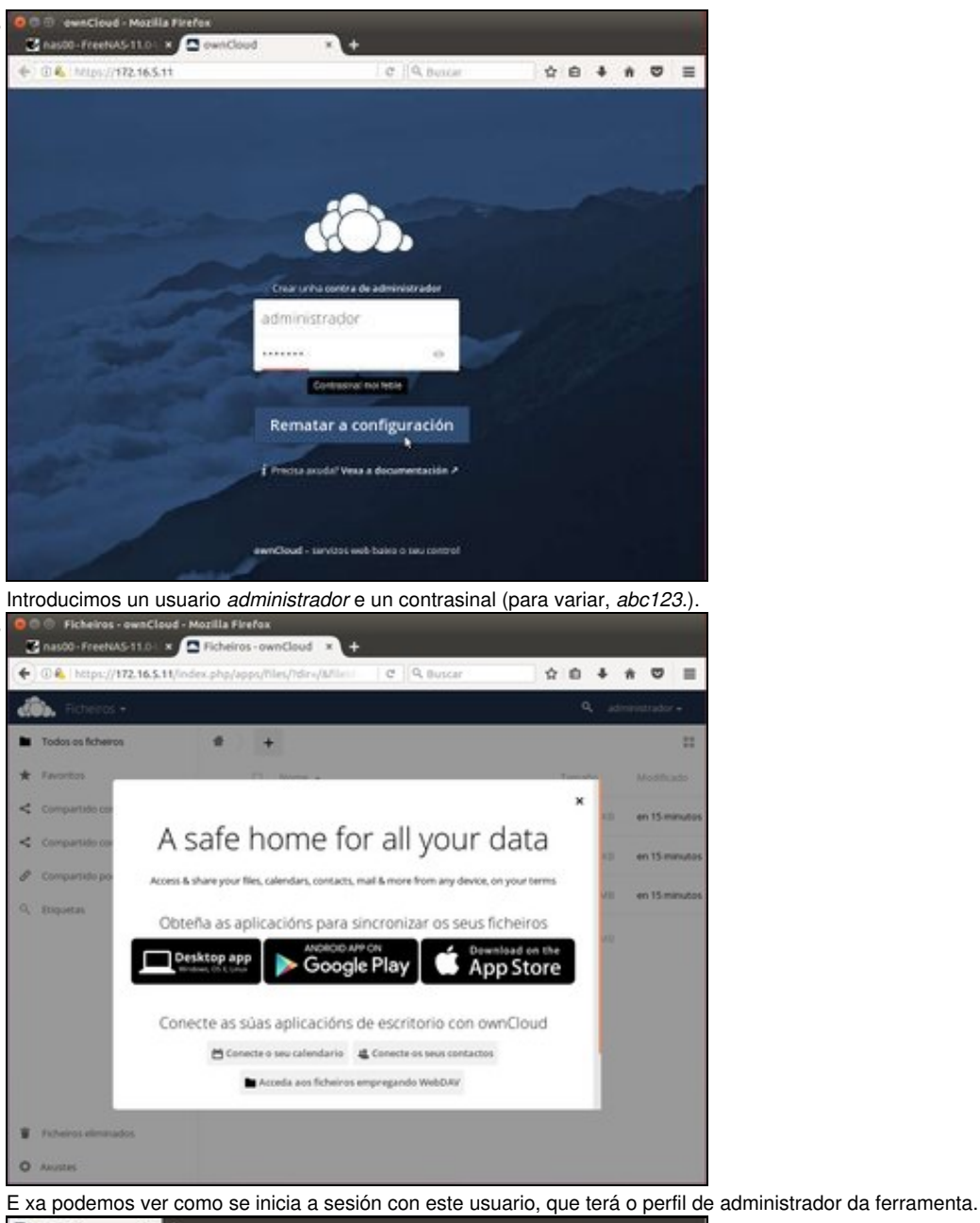

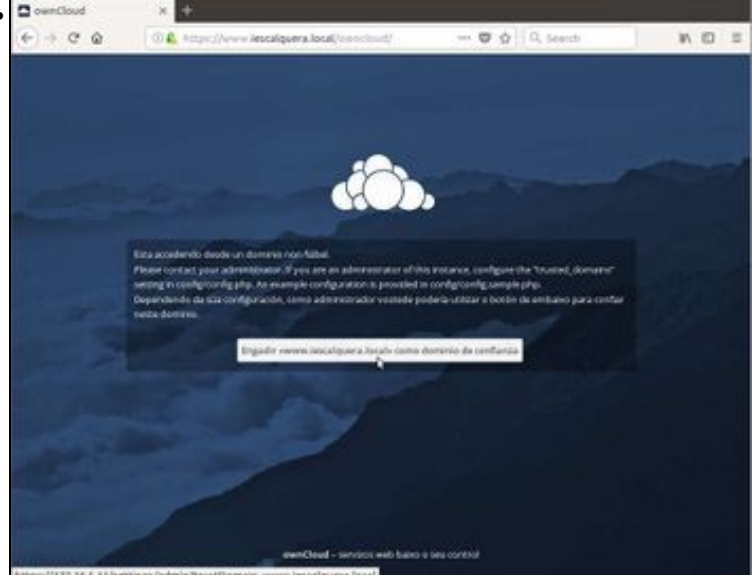

Só hai un último detalle que imos configurar para rematar. Se intentamos acceder a ownCloud usando o nome de DNS que temos para esa máquina, por exemplo *www.iescalquera.local*, veremos que non é posible porque ese dominio non está configurado na lista de dominios de

confianza do servidor. Esta lista de dominios están almacenados no ficheiro *config/config.php* de ownCloud, pero non é necesario que o editemos directamente porque xa se nos ofrece a opción de engadir ese dominio á lista. Picamos no botón...

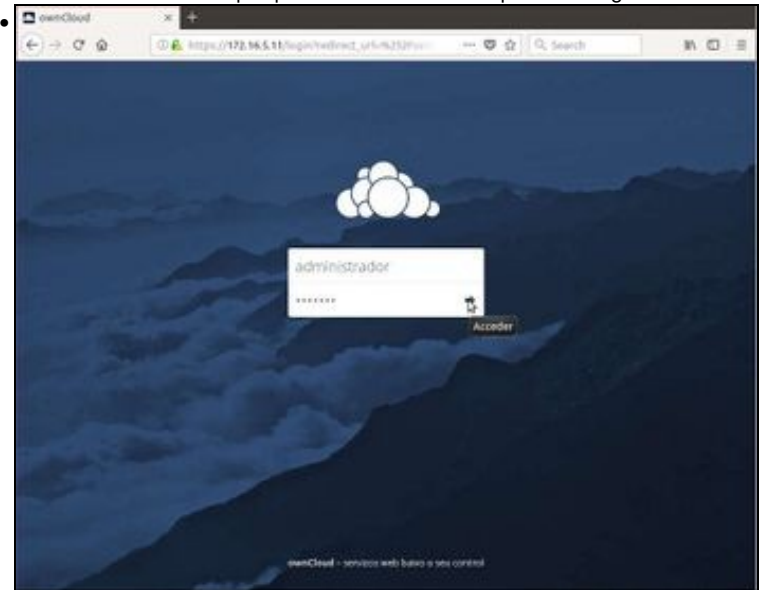

Teremos que autenticarnos co usuario administrador que acabamos de crear...

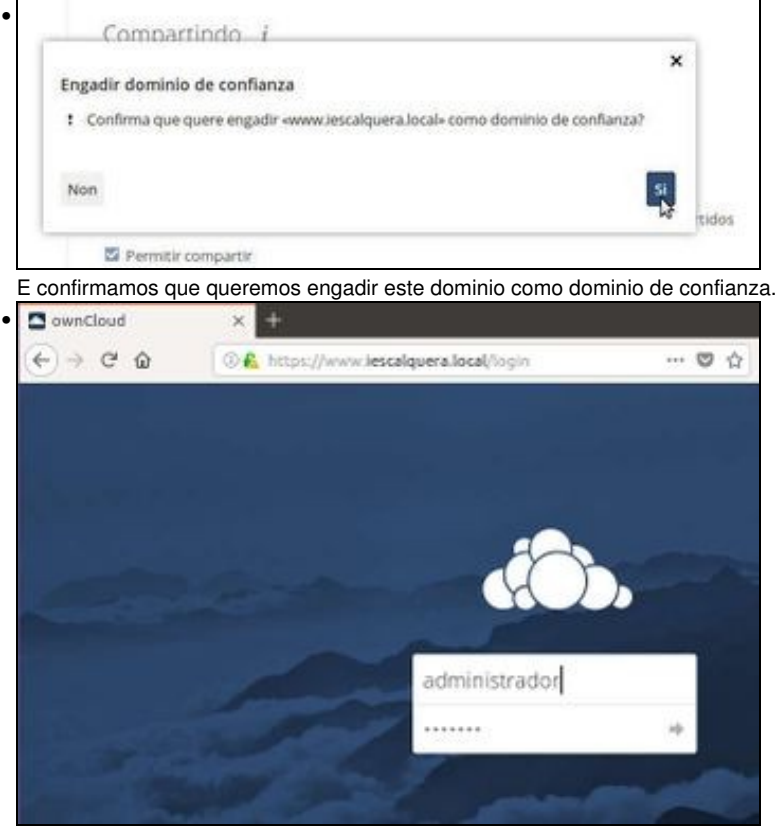

Listo! Xa podemos acceder a ownCloud usando o noso nome de DNS.

-- Antonio de Andrés Lema e Carlos Carrión Álvarez